## 【レーベンスルストオンラインショップ/購入の流れ】

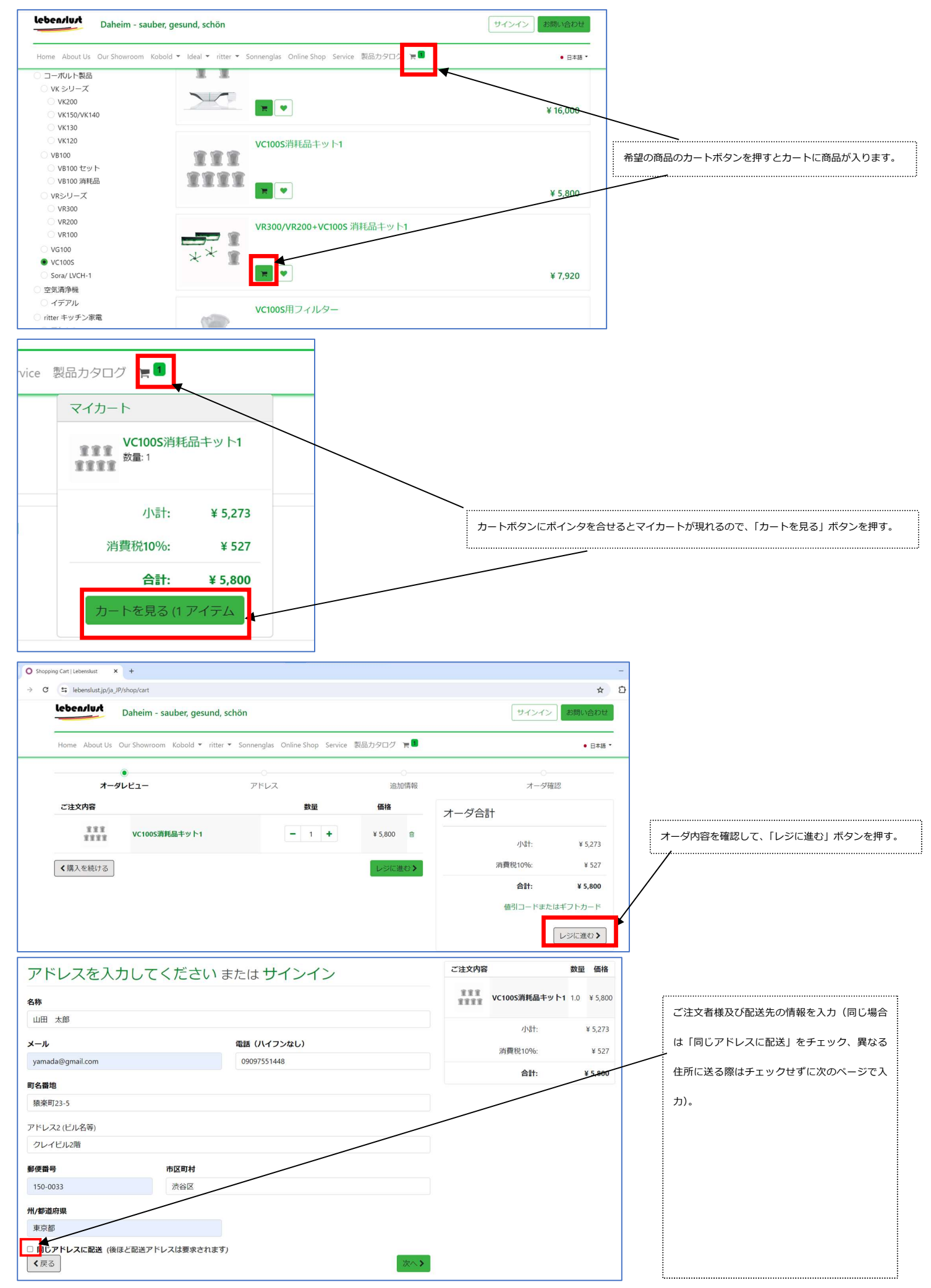

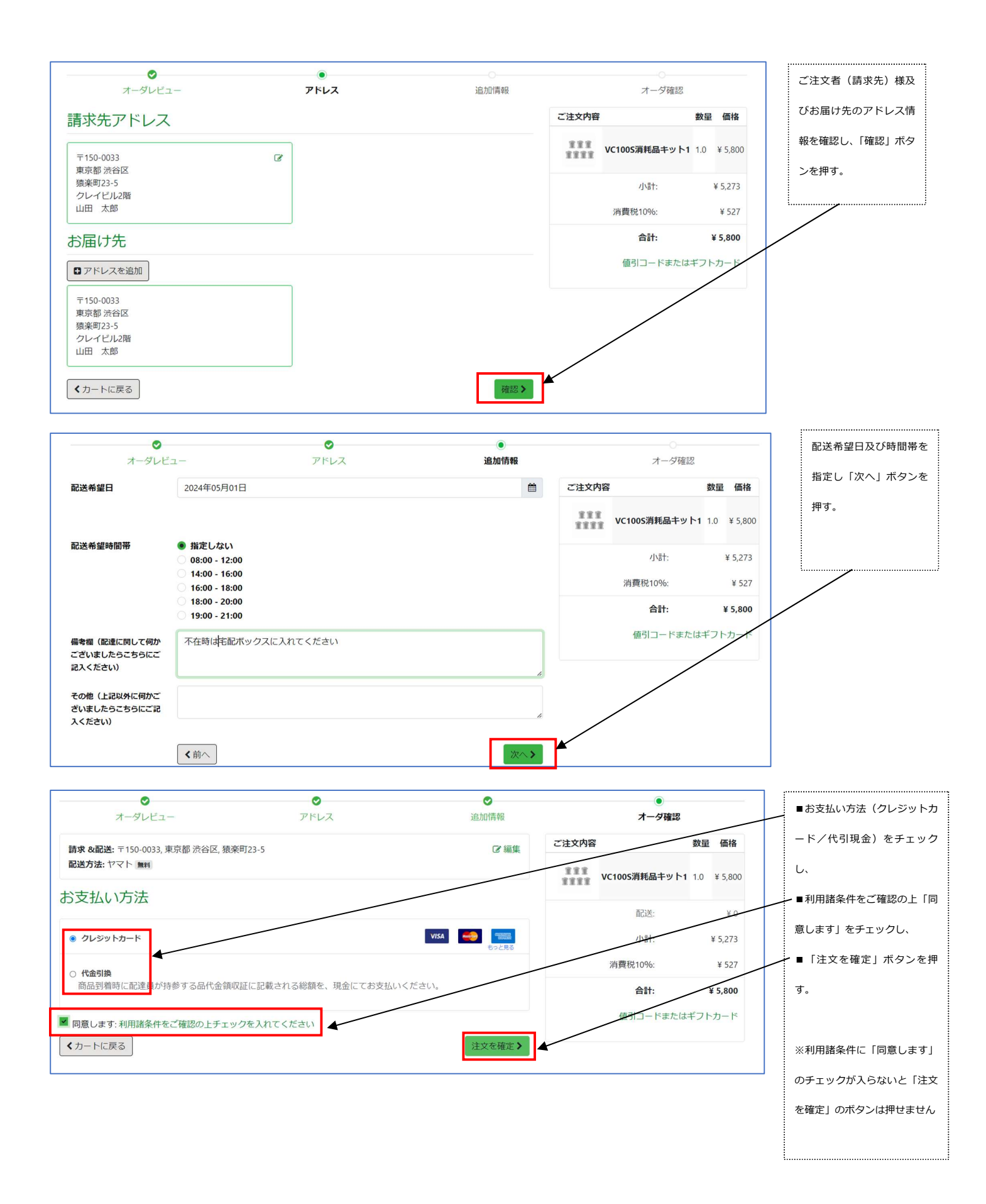

| ← □ レーベンスルスト株式会社                                                                                                    | Ð                                                                                         | link で支払う                                                                                                    |                                         | はカード情報を入力して「                                        |
|----------------------------------------------------------------------------------------------------|-------------------------------------------------------------------------------------------|----------------------------------------------------------------------------------------------------|-----------------------------------------|-----------------------------------------------------|
| SO30897                                                                                                    |                                                                                           | はカードで支払う                                                                                                    |                                         | 払う」ボタンを押して支払                                        |
| ¥ 5,800                                                                                                    |                                                                                           |                                                                                                    |                                         | を完了。                                                |
|                                                                                                    | xールアトレス yamada@gmail.com                                                                  |                                                                                                    | 支払いが完了すると、オー                            |                                                     |
|                                                                                                    | カード情報                                                                                     |                                                                                                    |                                         | の注文番号と内容が表示さ                                        |
|                                                                                                    | MM (月) / YY (年)                                                                           | セキュリティコード                                                                                                    | 0                                       |                                                     |
|                                                                                                    | カード保有者の名前                                                                                 |                                                                                                    |                                         | £90                                                 |
|                                                                                                    | 氏名                                                                                        |                                                                                                    |                                         |                                                     |
|                                                                                                    | 国または地域                                                                                    | 国または地域                                                                                                    |                                         |                                                     |
|                                                                                                    | 日本                                                                                        |                                                                                                    | ~                                       |                                                     |
|                                                                                                    | レーベンスルスト株式会スピーディーに支払うこと                                                                   | 社をはじめ、Link に対応している店舗<br>ができます。<br>支払う                                                                                                    | र                                       |                                                     |
| Powered by <b>stripe</b> 特定商取引法に基づく表記                                                                                                    | レーベンスルスト株式会スピーディーに支払うこと                                                                   | 社 をはじめ、Link に対応している店舗<br>ができます。<br><mark>支払う</mark>                                                                                                    | C .                                     |                                                     |
| Powered by <b>stripe</b> 特定商取引法に基づく表記<br>Leben/lu/t<br>Daheim - sauber, gesund, schön                                                                                                    | レーベンスルスト株式会スピーディーに支払うこと                                                                   | 社 をはじめ、Link に対応している店舗<br>ができます。<br><b>支払う</b><br>サインイン <b>お</b> 間                                                                                                    | で                                       | 現金代引きの場合は、支                                         |
| Powered by <b>stripe</b> 特定商取引法に基づく表記<br>Leben/Lu/t Daheim - sauber, gesund, schön<br>Home About Us Our Showroom Kobold * Ideal * ritter * Sonnenglas                                                                                            | レーベンスルスト株式会<br>スピーディーに支払うこと                                                               | 社 をはじめ、Link に対応している店舗<br>ができます。<br><b>支払う</b><br>サインイン お間                                                                                                    | で                                       | 現金代引きの場合は、支<br>払い情報とともに、オー                          |
| Powered by stripe 特定商取引法に基づ表記<br>Leben/Luxt Daheim - sauber, gesund, schön<br>Home About Us Our Showroom Kobold * Ideal * ritter * Sonnenglas<br>オーダ SO30998                                                                                     | レーベンスルスト株式会<br>スピーディーに支払うこと<br>Online Shop Service 製品カタログ 演 <sup>図</sup>                  | 社 をはじめ、Link に対応している店舗<br>ができます。<br><b>支払う</b><br>サインイン <b>お</b> 間                                                                                                    | で<br>]い合わせ<br>• 日本版 *                   | 現金代引きの場合は、支<br>払い情報とともに、オー<br>ダの注文番号と内容が表           |
| Powered by <b>stripe</b><br>特定商取引法に基づ表記<br><b>Daheim - sauber, gesund, schön</b><br>Home About Us Our Showroom Kobold * Ideal * ritter * Sonnenglas<br>オーダ SO30998                                                                               | レーベンスルスト株式会<br>スピーディーに支払うこと<br>Online Shop Service 製品力タログ 言 <sup>©</sup>                  | 社 をはじめ、Link に対応している店舗<br>ができます。<br>サインイン お聞<br>注文内容 数                                                                                                    | で<br>Jun合わせ<br>・ 日本語・<br>星 価格           | 現金代引きの場合は、支<br>払い情報とともに、オー<br>ダの注文番号と内容が表<br>示されます。 |
| Powered by stripe 特定両取引法に基づ表記<br>Leben/Lux Daheim - sauber, gesund, schön<br>Home About Us Our Showroom Kobold * Ideal * ritter * Sonnenglas<br>オーダ SO30998<br>サインアップ レてオーダを追跡。                                                                  | レーベンスルスト株式会<br>スピーディーに支払うこと<br>Online Shop Service 製品カタログ 演 <sup>1</sup>                  | 社をはじめ、Link に対応している店舗<br>ができます。<br>サインイン お間<br>注文内容 数<br>VC1005消耗品キット1 1.0                                                                                                    | で                                       | 現金代引きの場合は、支<br>払い情報とともに、オー<br>ダの注文番号と内容が表<br>示されます。 |
| Powered by stripe 特定同取引法に基づ大表記<br>Leben/Lurk Daheim - sauber, gesund, schön<br>Home About Us Our Showroom Kobold * Ideal * ritter * Sonnenglas<br>オーダ SO30998<br>サインアップ レてオーダを追跡。<br>お支払情報:                                                      | レーベンスルスト株式会<br>スピーディーに支払うこと                                                               | 社をはじめ、Link に対応している店舗<br>ができます。<br>サインイン お間<br>注文内容 数<br>VC100S消耗品キット1 1.0<br>副送:                                                                                                    | で<br>で<br>日本語・<br>量価格<br>) ¥5,800<br>¥0 | 現金代引きの場合は、支<br>払い情報とともに、オー<br>ダの注文番号と内容が表<br>示されます。 |
| Powered by <b>stripe</b> 特定商取引法に基づ表記<br><b>Bebenview</b> Daheim - Sauber, gesund, schön<br>Home About Us Our Showroom Kobold * Ideal * ritter * Sonnenglas<br>オーダ SO30998<br>サインアップ レてオーダを追跡。<br>お支払情報:<br>代金引換                                  | レーベンスルスト株式会<br>スピーディーに支払うこと<br>Online Shop Service 製品カタログ 演 <sup>2</sup><br>合計: ¥ 5,800   | 社をはじめ、Link に対応している店舗<br>ができます。<br>ま文内容 数                                                                                                    | で                                       | 現金代引きの場合は、支<br>払い情報とともに、オー<br>ダの注文番号と内容が表<br>示されます。 |
| Powered by stripe 特定両取引法に基づ大表記<br>Leben/Lux Daheim - sauber, gesund, schön<br>Home About Us Our Showroom Kobold * Ideal * ritter * Sonnenglas<br>オーダ SO30998<br>サインアップ レてオーダを追跡。<br>お支払情報:<br>代金引換<br>ご注文が確定しました。お支払いは商品到準時に配達員へ現金でお渡し下さい。       | レーベンスルスト株式会<br>スピーディーに支払うこと<br>Online Shop Service 製品カタログ 演 <sup>(1)</sup><br>合計: ¥ 5,800 | 社をはじめ、Link に対応している店舗<br>ができます。<br>ままう<br>ままう<br>ままう<br>まます。<br>まます。<br>ますす。<br>まます。<br>まます。<br>ますす。<br>まます。<br>ますす。<br>ますする<br>ますする<br>ますす。<br>ますす。<br>ますす。<br>ますす。<br>ますす。<br>ますす。<br>ますす。<br>ますす。<br>ますす。<br>ますす。<br>ますす。<br>ますす。<br>ますす。<br>ますす。<br>ますす。<br>ますす。<br>ますす。<br>ますす。<br>ますす。<br>ますす。<br>ますす。<br>ますす<br>ますす | で<br>アレータンセ<br>・ 日本語 ・                  | 現金代引きの場合は、支<br>払い情報とともに、オー<br>ダの注文番号と内容が表<br>示されます。 |
| Powered by stripe 特定商取引法に基づ表記<br>Daheim - sauber, gesund, schön<br>Home About Us Our Showroom Kobold * Ideal * ritter * Sonnenglas<br>オーグ SO30998<br>サインアップ レてオーダを追跡。<br>お支払情報:<br>代金引換<br>ご注文が確定しました。お支払いは商品到着時に配達員へ現金でお渡し下さい。<br>注文番号: SO30998 | レーベンスルスト株式会<br>スピーディーに支払うこと                                                               | 社をはじめ、Link に対応している店舗<br>ができます。<br>サインイン お聞<br>は文内容 め<br>いけい パンパン 1.0<br>には、<br>「「「」」、<br>「」」、<br>「」」、<br>「」」、<br>「」」、<br>「」」、<br>「」」、                                                                                                    | で<br>3UV合わせ<br>・ 日本語・                   | 現金代引きの場合は、支<br>払い情報とともに、オー<br>ダの注文番号と内容が表<br>示されます。 |

## ■モバイル(スマートフォン)でご注文の場合はスタートからの画面が若干異なります。

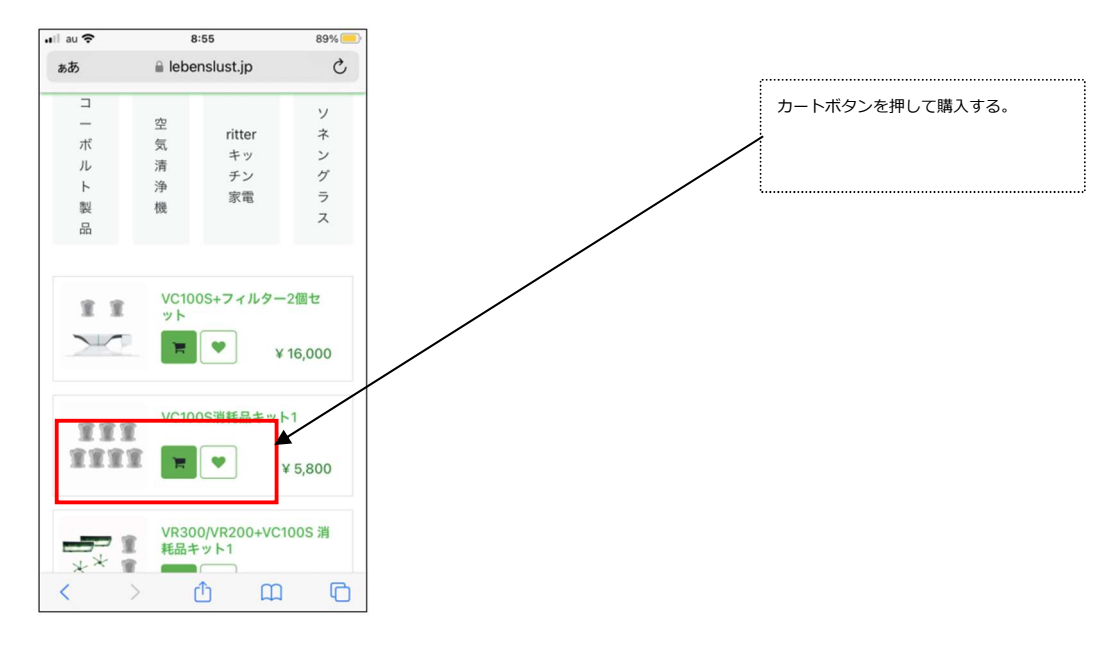

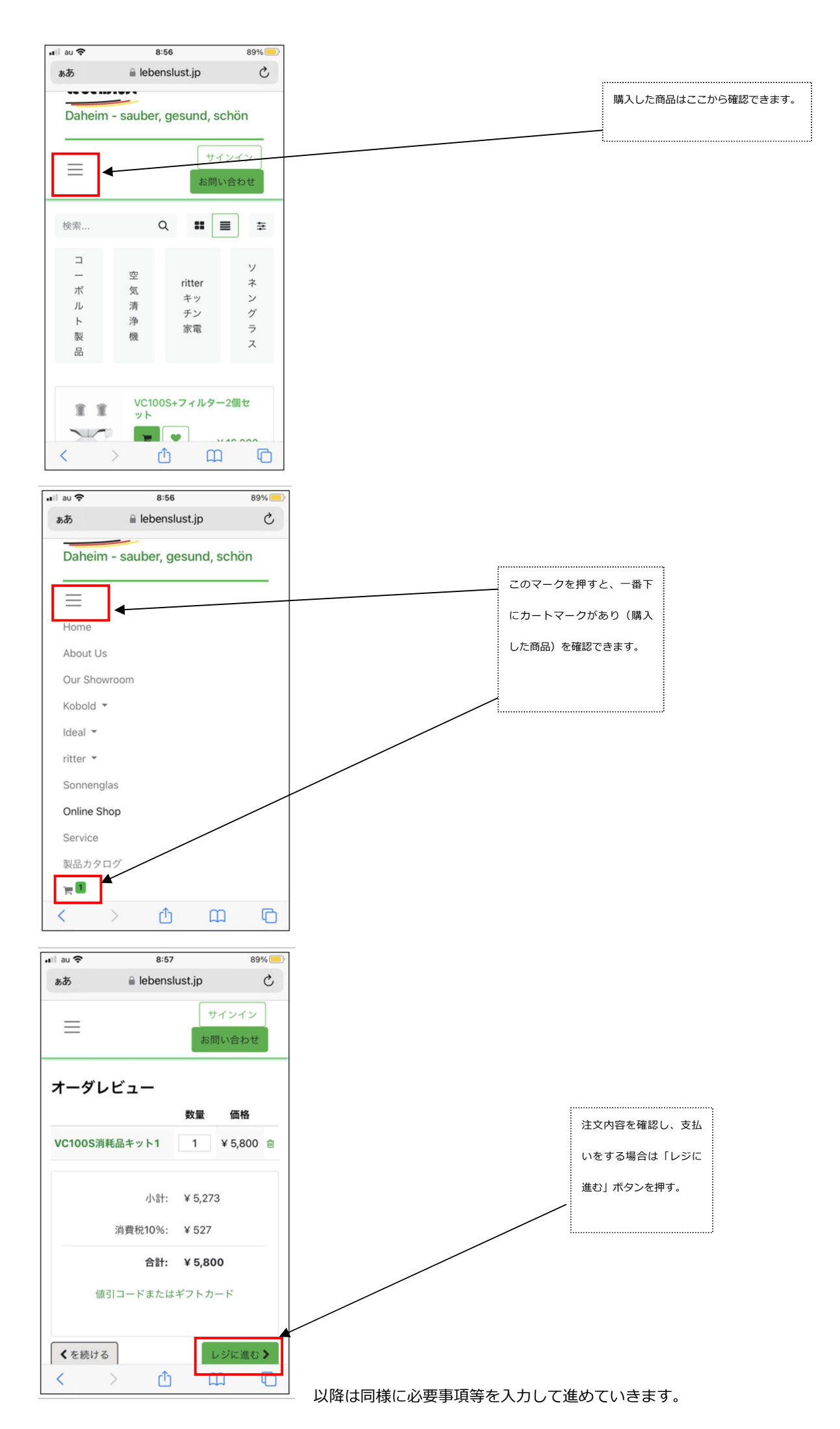